# Configurazione dei servizi di switching SNA su DLSw

## Sommario

Introduzione Prerequisiti Requisiti Componenti usati Convenzioni Configurazione Esempio di rete Configurazioni Verifica Risoluzione dei problemi Informazioni correlate

## **Introduzione**

In questo documento viene descritto come configurare un router e un computer mainframe in modo che utilizzino i servizi di switching SNASw (Systems Network Architecture Switching Services) su DLSw (Data-Link Switching) per connettersi a monte al mainframe e a valle a un nodo PU (Physical Unit) 2.0 legacy. In questo esempio, la connessione upstream al mainframe avviene tramite un CIP (Channel Interface Processor) e il nodo PU 2.0 si connette al mainframe tramite la pipe DLUR (Dependent Logical Unit Requester) stabilita da SNASw.

## **Prerequisiti**

### **Requisiti**

Nessun requisito specifico previsto per questo documento.

### Componenti usati

Le informazioni fornite in questo documento si basano sulle seguenti versioni software e hardware:

- SNASw 4700 con Cisco IOS? Software release 12.1(7)
- CIP 7507 con software Cisco IOS versione 12.1(7)
- DSPU (Downstream Physical Unit) 4700 con software Cisco IOS versione 12.0(10)

Le informazioni discusse in questo documento fanno riferimento a dispositivi usati in uno specifico ambiente di emulazione. Su tutti i dispositivi menzionati nel documento la configurazione è stata

ripristinata ai valori predefiniti. Se la rete è operativa, valutare attentamente eventuali conseguenze derivanti dall'uso dei comandi.

### **Convenzioni**

Per ulteriori informazioni sulle convenzioni usate, consultare il documento <u>Cisco sulle convenzioni</u> nei suggerimenti tecnici.

## **Configurazione**

In questa sezione vengono presentate le informazioni necessarie per configurare le funzionalità descritte più avanti nel documento.

Nota: per ulteriori informazioni sui comandi menzionati in questo documento, usare lo <u>strumento di</u> ricerca dei comandi (solo utenti registrati).

### Esempio di rete

Nel documento viene usata questa impostazione di rete:

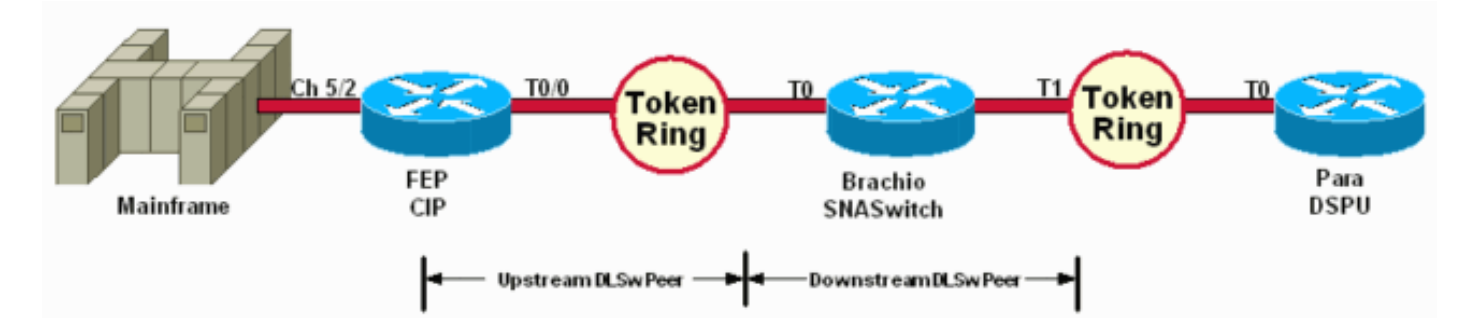

La DSPU viene utilizzata solo per portare una CPU sul Token Ring. Notare che l'indirizzo MAC remoto (rmac) a cui si connette è l'indirizzo MAC specificato sulla porta VDLC (Virtual Data-Link Control) definita per SNASw su Brachio.

### **Configurazioni**

Nel documento vengono usate queste configurazioni:

- Brachio
- <u>FEP</u>
- Paragrafo
- Mainframe

Un'istruzione link è richiesta solo per la connessione upstream e solo una definizione di porta VDLC è richiesta sia dalla connessione upstream che da quella downstream.

#### Brachio? Configurazione router dello switch SNAS

```
version 12.1
service timestamps debug uptime
service timestamps log uptime
```

```
no service password-encryption
hostname brachio
!
no logging buffered
!
!
!
1
ip subnet-zero
no ip domain-lookup
!
cns event-service server
!
source-bridge ring-group 2
dlsw local-peer peer-id 10.64.3.195
dlsw remote-peer 0 tcp 10.64.3.194
dlsw remote-peer 0 tcp 192.168.25.18
1
!
interface TokenRing0
ip address 10.64.3.195 255.255.250.240
ip ospf authentication-key mypasswo
ring-speed 16
!
interface TokenRing1
ip address 192.168.25.19 255.255.255.240
ring-speed 16
source-bridge 200 1 2
snasw cpname P390.BRACHIO
snasw dlus P390.P390SSCP
snasw port PVDLC vdlc 2 mac 4000.0000.1234
snasw link LVDLC port PVDLC rmac 4000.0000.0001
!
router ospf 1
log-adjacency-changes
network 0.0.0.0 255.255.255.255 area 0
!
ip classless
no ip http server
1
1
1
line con 0
exec-timeout 0 0
transport input none
line aux 0
line vty 0 4
login
1
end
FEP??? CIP Router Configuration
version 12.1
service timestamps debug datetime
service timestamps log datetime
no service password-encryption
1
hostname FEP
```

```
boot system flash slot0:rsp-a3jsv-mz.121-7.bin
logging buffered 64000 debugging
1
1
!
microcode CIP flash slot0:cip27-17
microcode reload
!
source-bridge ring-group 60
dlsw local-peer peer-id 10.64.3.194
dlsw remote-peer 0 tcp 10.64.3.195
1
interface TokenRing0/0
ip address 10.64.3.194 255.255.255.240
ip nat inside
ip ospf authentication-key pass
no ip mroute-cache
ethernet-transit-oui 90-compatible
ring-speed 16
multiring all
source-bridge 100 1 60
source-bridge spanning
llc2 local-window 127
1
!
interface Channel5/0
no ip address
no keepalive
csna 0100 40
1
interface Channel5/1
no ip address
no keepalive
shutdown
!
interface Channel5/2
no keepalive
lan TokenRing 0
source-bridge 600 1 60
adapter 0 4000.0000.0001
!
1
router ospf 1
log-adjacency-changes
redistribute static
network 0.0.0.0 255.255.255.255 area 0
default-information originate
!
1
line con 0
exec-timeout 0 0
transport input none
line aux 0
line vty 0 4
exec-timeout 0 0
password cisco
login
Para??? Configurazione router DSPU
```

```
!
version 12.0
service timestamps debug datetime msec
service timestamps log uptime
no service password-encryption
!
hostname para
1
enable secret 5 $1$py25$yYt4gnt.YlmsBH00wQW3G1
enable password parra
1
ip subnet-zero
!
source-bridge ring-group 300
dlsw local-peer peer-id 192.168.25.18
dlsw remote-peer 0 tcp 10.64.3.195
!
1
dspu vdlc 300 4000.0000.5678
dspu vdlc enable-host lsap 12
!
dspu host DPU4 xid-snd 01700004 rmac 4000.0000.1234 rsap
4 lsap 12
!
dspu vdlc start DPU4
1
1
interface TokenRing0
ip address 192.168.25.18 255.255.255.240
no ip directed-broadcast
ring-speed 16
source-bridge 200 1 300
source-bridge spanning
!
router ospf 1
network 0.0.0.0 255.255.255.255 area 0
1
ip classless
1
line con 0
exec-timeout 0 0
transport input none
line aux 0
line vty 0 4
password parra
login
!
end
Mainframe??? Configurazione VTAM
Nodo principale XCA
XCAE40R VBUILD TYPE=XCA
*/*
XPE40R
         PORT
CUADDR=E40, ADAPNO=0, SAPADDR=4, MEDIUM=RING,
DELAY=0,TIMER=30
*/*
*/* ----- XCAE40R
PERIPHERAL NODES
*/* _____
             _____
    _____
*/*
```

| XGE40R             | GROUP        | DIAL=YES,C | ALL=IN,ANSWER=ON,ISTATUS=ACTIVE    |
|--------------------|--------------|------------|------------------------------------|
| XGRL00             | LINE         |            |                                    |
| XGRP00             | PU           |            |                                    |
| */*                |              |            |                                    |
| XGRL01             | LINE         |            |                                    |
| XGRP01             | PU           |            |                                    |
| */*                |              |            |                                    |
| XGRL02             | LINE         |            |                                    |
| XGRP02             | PU           |            |                                    |
| */*                |              |            |                                    |
| XGRL03             | LINE         |            |                                    |
| XGRP03             | PU           |            |                                    |
| */*                |              |            |                                    |
| XGRL04             | LINE         |            |                                    |
| XGRP04             | PU           |            |                                    |
| */*                |              |            |                                    |
| XGRL05             | LINE         |            |                                    |
| XGRP05             | PU           |            |                                    |
| */*                |              |            |                                    |
| XGRL06             | LINE         |            |                                    |
| XGRP06             | PU           |            |                                    |
| Nodo n             | rincipal     | e commuta  | to per il punto di controllo dello |
| switch             | SNAS         |            |                                    |
| VRIITID            |              | NET        |                                    |
| *                  | 11FE-5W      |            |                                    |
| *                  |              |            |                                    |
| BRACHDII           | DII          |            | NOT USED                           |
| x                  | FO           | ADDIC=01,  | NOT USED                           |
| DISCNT=            | NO           |            | WHEN TO DISCONNECT                 |
| x                  | 110 /        |            |                                    |
| ANS=CON            | TINIE        |            |                                    |
| x                  | 111101,      |            |                                    |
| ISTATUS            | =ACTIVE      |            |                                    |
| x                  |              | ,          |                                    |
| NETID=P            | 390,         |            |                                    |
| х                  |              |            |                                    |
| CPCP=YE            | S,           |            |                                    |
| Х                  |              |            |                                    |
| CONNTYP            | E=APPN,      |            |                                    |
| х                  |              |            |                                    |
| CPNAME=            | BRACHIO      | ,          |                                    |
| Х                  |              |            |                                    |
| HPR=YES            | ,            |            |                                    |
| Х                  |              |            |                                    |
| PUTYPE=            | 2            |            |                                    |
| *                  |              |            |                                    |
| Nodo p             | rincipal     | e commuta  | to per dispositivi PU2.0           |
| connes             | si trami     | te nine DI |                                    |
| VRIITIO            | TVDF-SWI     |            | INCREASE # IF MORE DI              |
| x                  | 11FE-5W      | ND1,       | INCREASE # IF MORE FU              |
| MAXCRD-            | 19           |            | MAY NO OF DATH CROUDS              |
| v                  | _ <i>_</i> , |            | MAX NO OF FAIL GROUPS              |
| M = X = 1          | ٩            |            | MAX NO OF 'TEL' NOS                |
| *                  | 2            |            | FIAN NO OF THE NOS                 |
| *                  |              |            |                                    |
| 4110 בזוסט         | DII          |            | NOT USED                           |
| X                  | EU           | MUDIC-UL,  | NOT USED                           |
| רייזאי <i>ם</i> דמ | NO           |            | WHEN TO DISCONNECT                 |
| X                  | ,            |            | MILIN TO DIDCOMPECT                |
| TDRI.K=0           | 17.          |            | ** MUST MATCH 'DII' CUST           |
| X                  | - ' '        |            |                                    |
| IDNUM=0            | 0004. 1      | MUST MATCH | 'PU' CUST (LAST 5 OF TR ADDR!)     |
| x                  | /            |            |                                    |
| 11                 |              |            |                                    |

| IRETRY=YES,       |     |           | REPOLL ON IDLE DETECT T/O ?  |  |  |  |  |
|-------------------|-----|-----------|------------------------------|--|--|--|--|
| X                 |     |           |                              |  |  |  |  |
| LOGAPPL=A06TSO,   |     |           | INITIAL LOGON                |  |  |  |  |
| Х                 |     |           |                              |  |  |  |  |
| MAXDATA=20        | 65, |           | PIU SIZE (FIXED FOR DCA CS)  |  |  |  |  |
| х                 |     |           |                              |  |  |  |  |
| MAXOUT=7,         |     |           | NO OF PIUS BEFORE RESPONSE ? |  |  |  |  |
| Х                 |     |           |                              |  |  |  |  |
| MAXPATH=1,        |     |           | MAX NO OF 'DIALOUT' PATHS    |  |  |  |  |
| Х                 |     |           |                              |  |  |  |  |
| PASSLIM=7,        |     |           | MAX NO OF CONTIG PIUS SENT ? |  |  |  |  |
| Х                 |     |           |                              |  |  |  |  |
| USSTAB=USSS,      |     |           |                              |  |  |  |  |
| X                 |     |           |                              |  |  |  |  |
| MODETAB=ISTINCLM, |     |           |                              |  |  |  |  |
| X                 |     |           |                              |  |  |  |  |
| DLOGMOD=M2782,    |     |           |                              |  |  |  |  |
| X                 |     |           |                              |  |  |  |  |
| SSCPFM=USSSCS,    |     |           |                              |  |  |  |  |
| X                 |     |           |                              |  |  |  |  |
| PUTYPE=2          |     |           |                              |  |  |  |  |
| *                 |     |           |                              |  |  |  |  |
| *                 |     |           |                              |  |  |  |  |
| DLU42 1           | LU  | LOCADDR=2 |                              |  |  |  |  |
| DLU43 1           | LU  | LOCADDR=3 |                              |  |  |  |  |
| DLU44 1           | LU  | LOCADDR=4 |                              |  |  |  |  |
| DLU45 1           | LU  | LOCADDR=5 |                              |  |  |  |  |
| DLU46 1           | LU  | LOCADDR=6 |                              |  |  |  |  |
| DLU47 I           | LU  | LOCADDR=7 |                              |  |  |  |  |
| *                 |     |           |                              |  |  |  |  |

## **Verifica**

Le informazioni contenute in questa sezione permettono di verificare che la configurazione funzioni correttamente.

Alcuni comandi **show sono supportati dallo** <u>strumento Output Interpreter (solo utenti</u> <u>registrati); lo</u> <u>strumento permette di visualizzare un'analisi dell'output del comando</u> **show.** 

Questi esempi di informazioni sullo stato di visualizzazione dell'output del comando **show** per i router nella configurazione di esempio:

dspu host DPU4 Vdlc PU STATUS Active FRAMES RECEIVED 7 FRAMES SENT 7 LUS USED BY DSPU 0 LUS ACTIVE 0 LUS USED BY API 0 LUS ACTIVE 0 LUS ACTIVATED BY HOST BUT NOT USED 6

brachio# show snasw link

para# show dspu

| Number of links 2 |        |           |                  |              |      |     |  |  |  |  |  |
|-------------------|--------|-----------|------------------|--------------|------|-----|--|--|--|--|--|
| SNA Links         |        |           |                  |              |      |     |  |  |  |  |  |
| Link Name         | State  | Port Name | Adjacent CP Name | Node Type    | Sess | Sup |  |  |  |  |  |
|                   |        |           |                  |              |      |     |  |  |  |  |  |
| 1> @I000003       | Active | PVDLC     | P390.DPU4        | LEN Node     | 7    | No  |  |  |  |  |  |
| 2> LVDLC          | Active | PVDLC     | P390.P390SSCP    | Network Node | 2    | Yes |  |  |  |  |  |

#### brachio# show snasw dlus

brachio# show snasw pu

Gli esempi seguenti di output del comando **display** mostrano lo stato del metodo VTAM (Virtual Telecommunications Access Method):

#### D NET, ID=SNASW1, E

IST097I DISPLAY ACCEPTED IST075I NAME = SNASW1, TYPE = SW SNA MAJ NODE 231 IST486I STATUS= ACTIV, DESIRED STATE= ACTIV IST1656I VTAMTOPO = REPORT, NODE REPORTED - YES IST084I NETWORK RESOURCES: IST089I BRACHPU TYPE = PU\_T2.1 , ACTIV--L--IST1500I STATE TRACE = OFF IST314I END

#### D NET, ID=XCAE40R, E

IST097I DISPLAY ACCEPTED IST075I NAME = XCAE40R, TYPE = XCA MAJOR NODE 234 IST486I STATUS= ACTIV, DESIRED STATE= ACTIV IST1021I MEDIUM=RING,ADAPNO= 0,CUA=0E40,SNA SAP= 4 IST654I I/O TRACE = OFF, BUFFER TRACE = OFF IST1656I VTAMTOPO = REPORT, NODE REPORTED - YES IST1701 LINES: IST232I XGRL00 ACTIV IST232I XGRL01 ACTIV ACTIV IST232I XGRL02 IST232I XGRL03 ACTIV IST232I XGRL04 ACTIV ACTIV IST232I XGRL05 IST232I XGRL06 ACTIV IST314I END

#### D NET, ID=CISCOPU4, E

IST097I DISPLAY ACCEPTED IST075I NAME = CISCOPU4, TYPE = SW SNA MAJ NODE 237 IST486I STATUS= ACTIV, DESIRED STATE= ACTIV IST1656I VTAMTOPO = REPORT, NODE REPORTED - YES IST084I NETWORK RESOURCES: IST089I DPU4  $TYPE = PU_T2.1$ , ACTIV IST089I DLU42 TYPE = LOGICAL UNIT , ACTIV , ACTIV IST089I DLU43 TYPE = LOGICAL UNIT TYPE = LOGICAL UNIT IST089I DLU44 , ACTIV IST089I DLU45 TYPE = LOGICAL UNIT , ACTIV IST089I DLU46 TYPE = LOGICAL UNIT , ACTIV IST089I DLU47 TYPE = LOGICAL UNIT , ACTIV

## Risoluzione dei problemi

Al momento non sono disponibili informazioni specifiche per la risoluzione dei problemi di questa configurazione.

## Informazioni correlate

- <u>Servizi di switching SNA</u>
- Pagina di supporto per SNAsw (SNA Switching Services)
- <u>Supporto tecnologico</u>
- <u>Supporto prodotti</u>
- <u>Supporto tecnico Cisco Systems</u>